初めて「草津市電子申請サービス」を利用される方は「利用者登録」が必要です。すで に「利用者 ID」をお持ちの方は4ページの「(2) 福祉バスを予約する」に進んでくださ い。

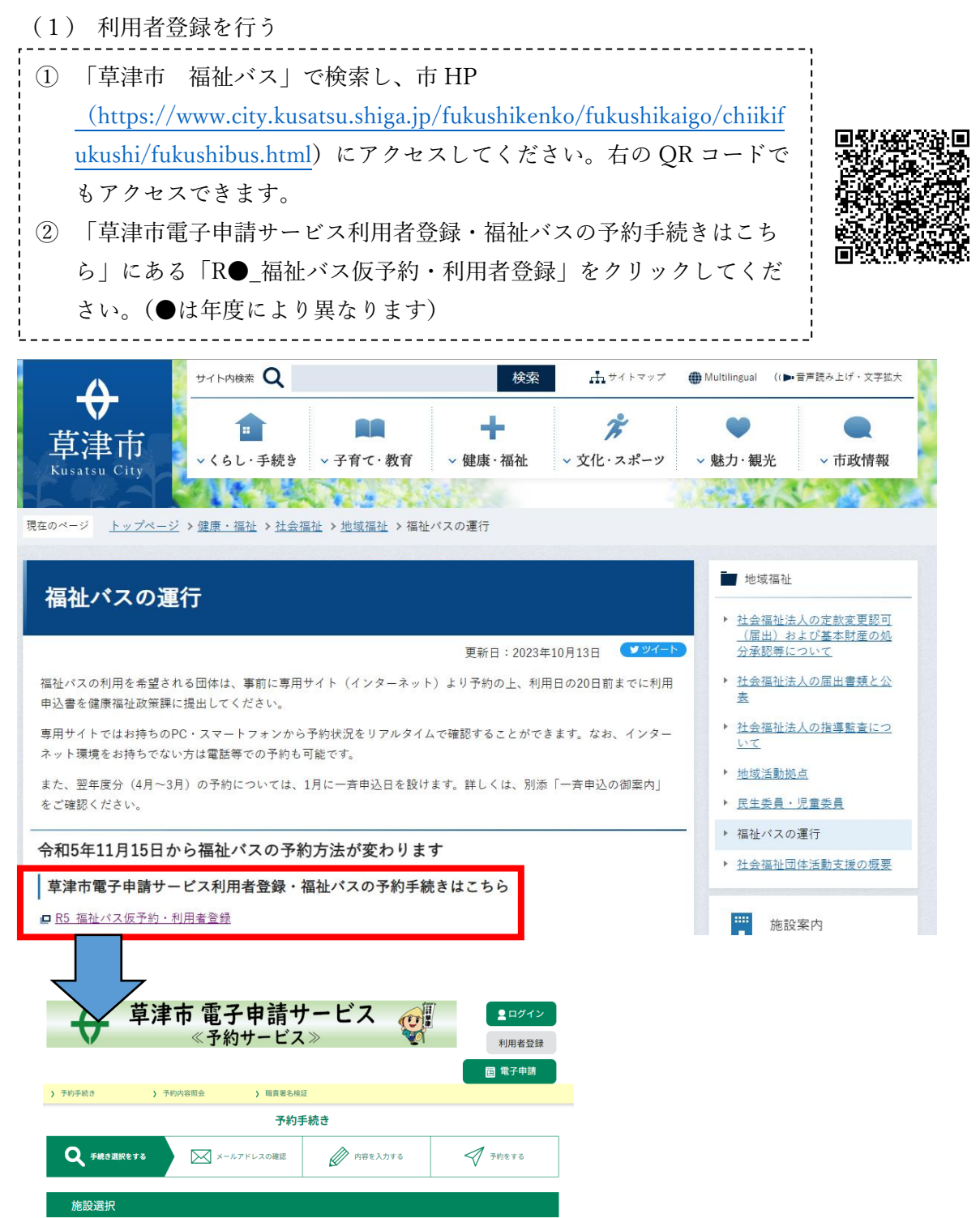

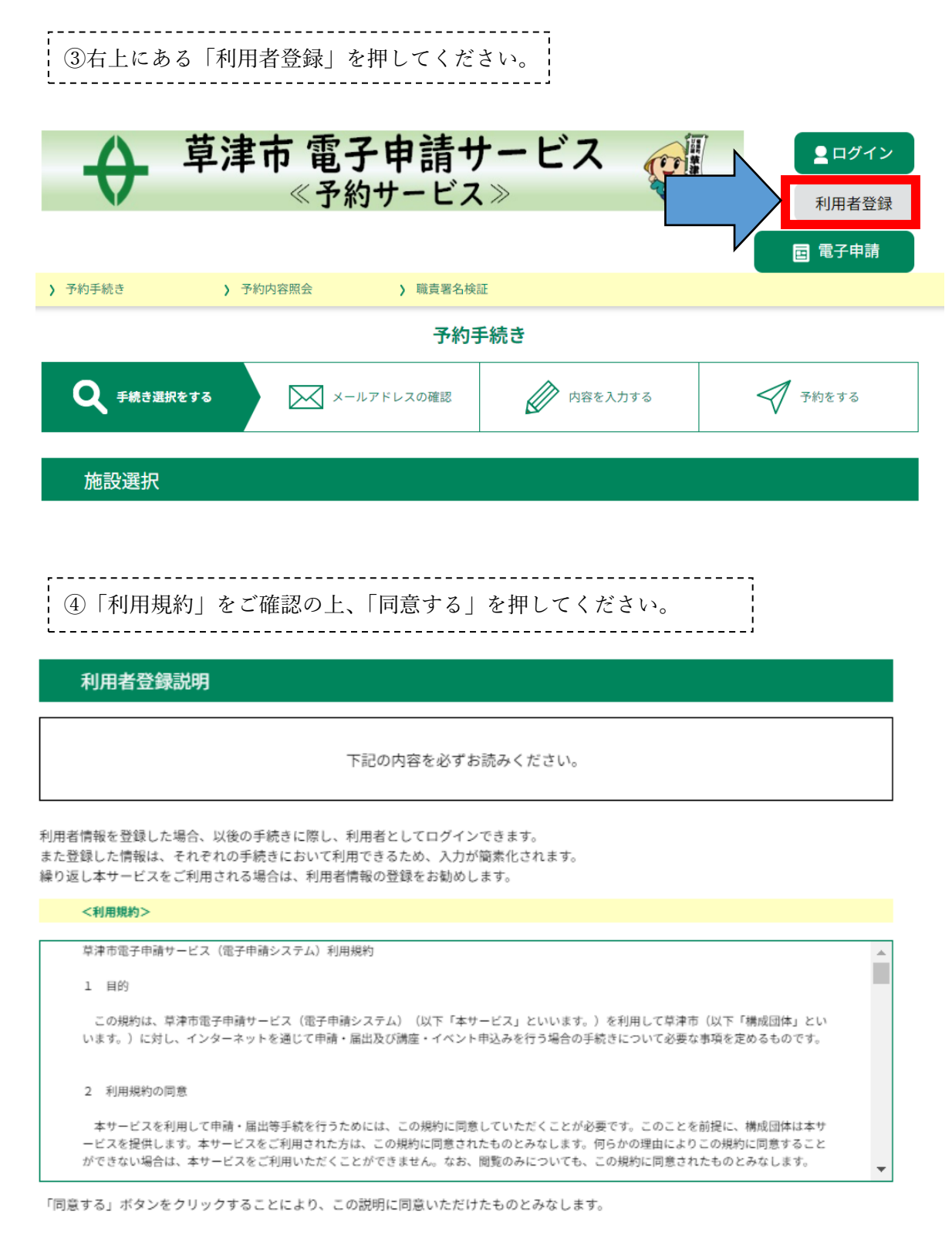

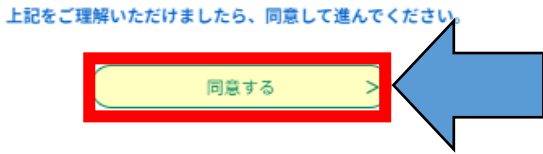

# ⑤メールアドレスを2回入力し、下の「登録する」を押してください。

#### 利用者管理

利用者ID入力(利用者登録) 連絡がとれるメールアドレスを入力してください。 登録いただいたメールはそのまま利用者IDとなります。 入力が完了いたしましたら、アドレスに申込画面のURLを記載したメールを送信します。 URLにアクセスし、残りの情報を入力して登録を完了させてください。 また、迷惑メール対策等を行っている場合には、「<u>city-kusatsu@apply.e-tumo.jp</u>」からのメール受信が可能な設定に変更してください。 上記の対策を行っても、申込園面のURLを記載したメールが返信されて来ない場合には、使用して申込を別のメールアドレスを行ってください。 なお、送信元のメールアドレスに返信しても問い合わせには対応できません。 最後に、携帯電話のメールでは、初期設定でURLリンク付きメールを拒否する設定をされている場合がございますので、その場合も同様にメール 受信が可能な設定に変更してください。 利用者ID入力 利用者ID(メールアドレス)を入力してください 利用者ID(確認用)を入力してください 必須 登録する ⑥下記の画面に移りますので、入力されたメールの受信ボックスをご確認いただき、 メールに記載されている URL にアクセスして、残りの情報(利用団体名、連絡先等) を入力してください。(※この時点では登録は完了していません。)

#### 利用者管理

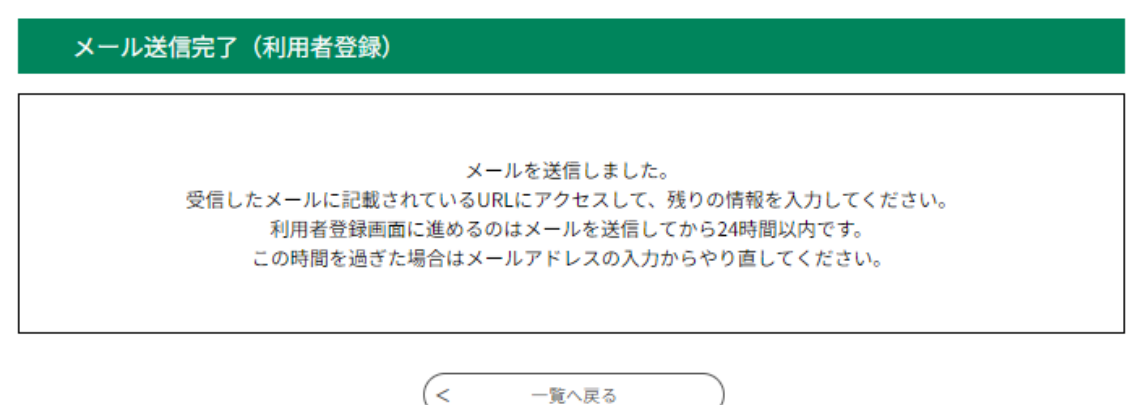

(1)利用者登録の説明はこれで終わりです。

(2) 福祉バスを予約する

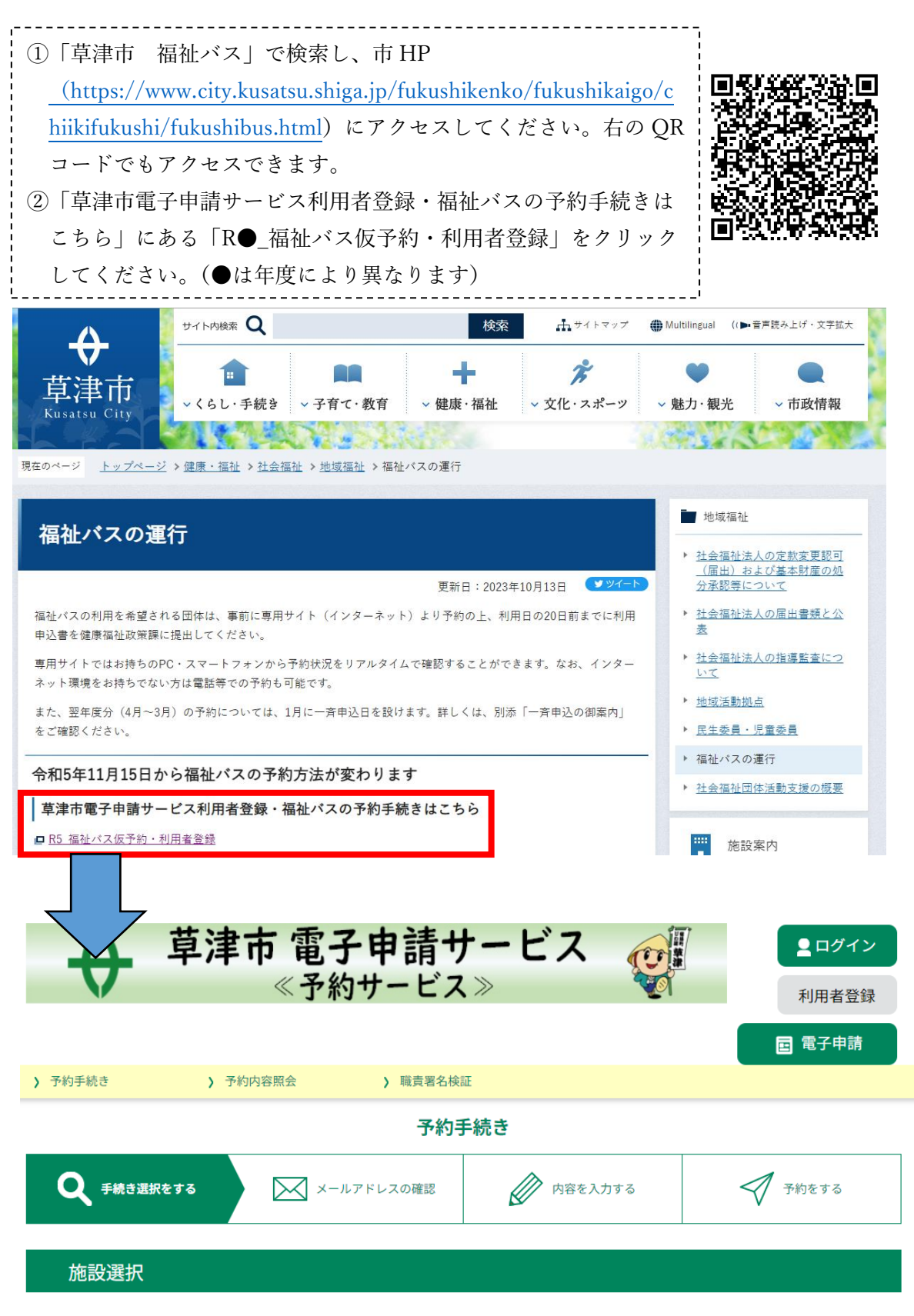

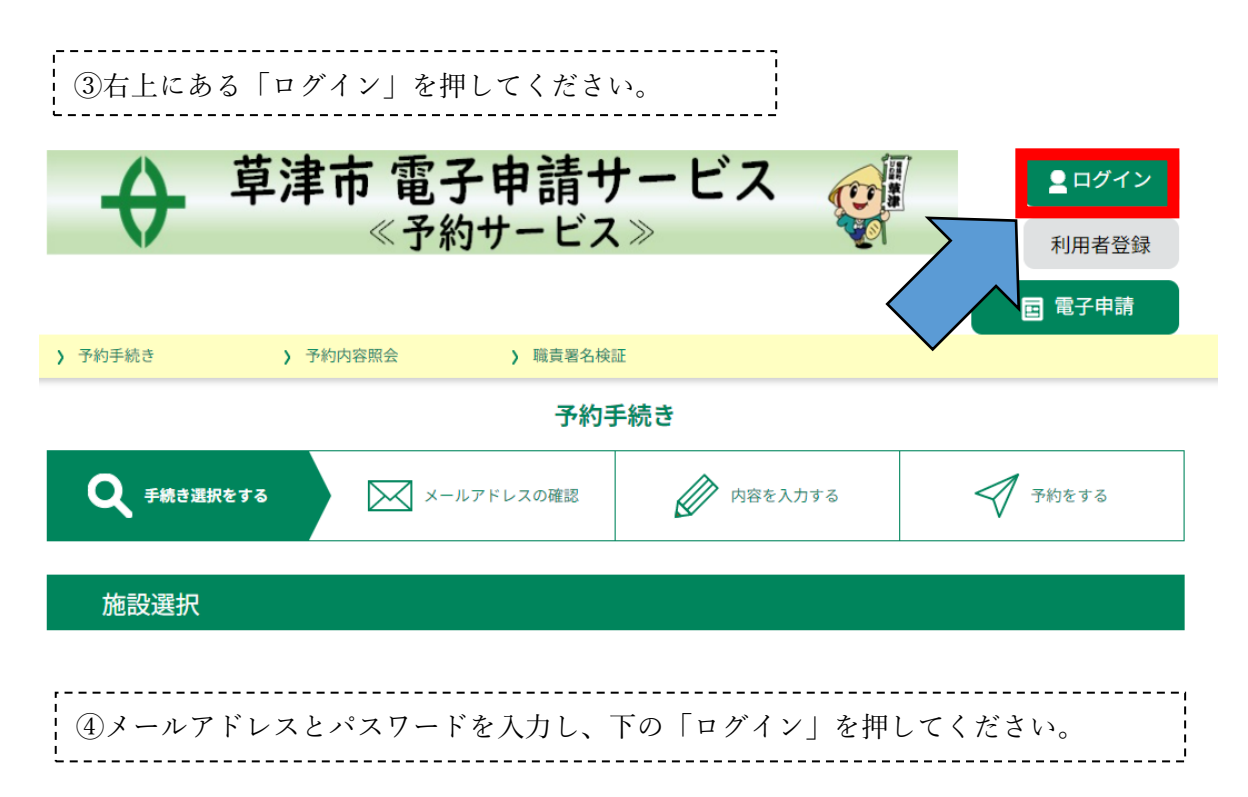

利用者管理

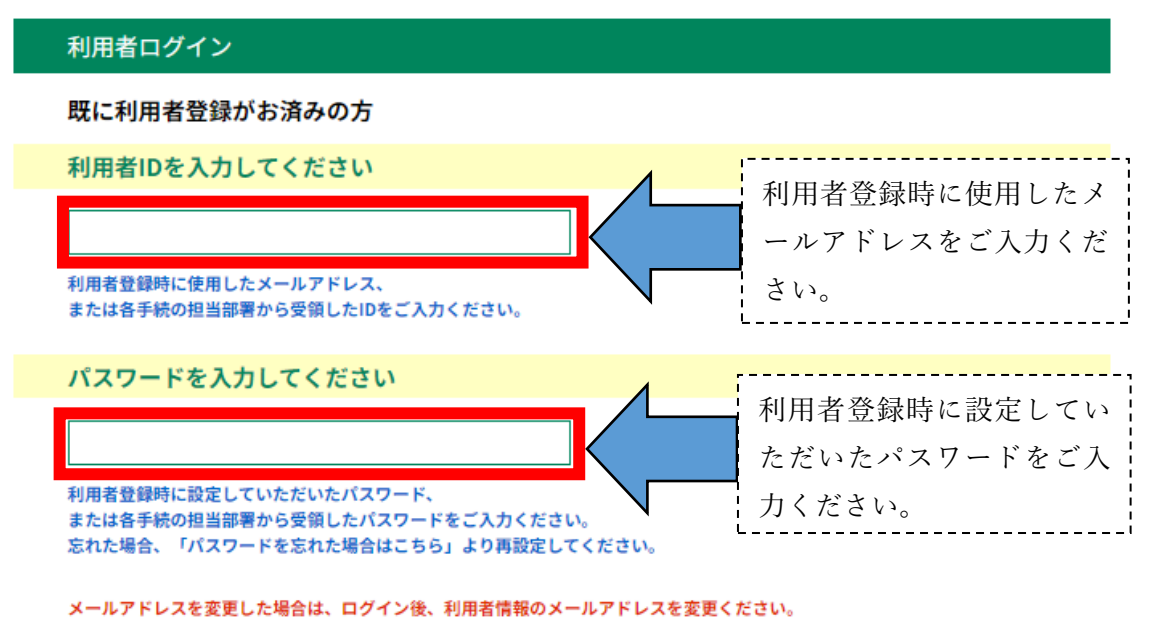

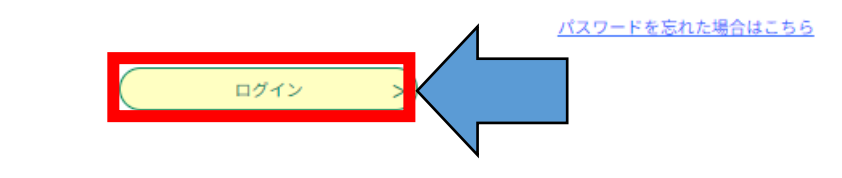

| 予約手続き                                                                                                    |                  |                   |         |
|----------------------------------------------------------------------------------------------------|------------------|-------------------|---------|
| <b>Q</b> 手続き選択をする                                                                                                    | メールアドレスの確認       | ● 内容を入力する         | 🔗 予約をする |
| 施設選択                                                                                                    |                  |                   |         |
| 予約申込に関する事項       ⑤ 注意事項をお読みいた         日程の仮予約後、利用日の20日前までに利用申込書を提出してください。       ⑤ 注意事項をお読みいた         上記内容に同意する       だき、「上記内容に同意する」を押してください。         P5_福祉バス仮予約       85.福祉バス仮予約 |                  |                   |         |
| 説明                                                                                                    | 【注意】この手続きは日程の仮予縦 | り手続きであり、利用申込申請が別) | 途必要です。  |
|                                                                                                    | 【福祉バス】ご利用までの流れ   |                   |         |
|                                                                                                    | 1.日程の仮予約を行います。   |                   |         |

(このお申込みです)

2.健康福祉政策課窓口にて申込書をお渡ししますので、必要事項記載の上ご提出をお願いしま

す。 【ご利用の20日前までに提出が必要です。】

# ※申込書の提出がない場合はキャンセル扱いになります。 ※お急ぎの日程でのご予約・申込申請の場合、ご予約希望日がシステム上で選択できないことがあります。健康福祉政策課へご連絡(電話番号:077-561-2360)をお願いします。

| 受付時間    | 2023年10月06日11時00分~              | ,,                |
|---------|---------------------------------|-------------------|
| 間い合わせ先  | 健康福祉政策課                         | ※ お急ぎの日程でのご予約の場   |
| 電話番号    | 077-561-2360                    | 合、ご予約希望日がシステム上    |
| FAX番号   | 077-561-2482                    | で選択できないことがありま     |
| メールアドレス | kenkofukushi@city.kusatsu.lg.jp | す。その場合は健康福祉政策課    |
|         |                                 | ──── へお電話をお願いします。 |
|         |                                 |                   |

| 現在日時 | 2023年10月10日12時01分             | .: |
|------|-------------------------------|----|
| 凡例   | ✓:選択中 ○:予約可 ×:予約不可 -:予約受付期間外  |    |
|      | 予約したい日付の 🔿 または ✔ をクリックしてください。 |    |

#### ※予約状況をクリックすると時間選択画面へ進みます。

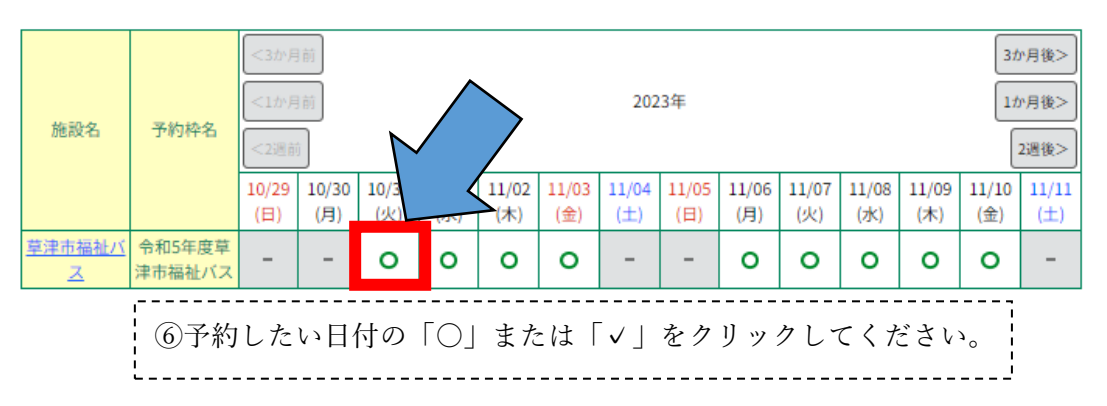

| 予約手続き             |                                           |                                     |               |
|-------------------|-------------------------------------------|-------------------------------------|---------------|
| <b>Q</b> 手続き選択をする | メールアドレスの確認                                | 内容を入力する                             | 💙 予約をする       |
| 時間選択              |                                           |                                     |               |
| R5_福祉バス仮予約        |                                           |                                     |               |
| 選択日付              | 2023年11月01日(水)                            |                                     |               |
| 選択施設              | 草津市福祉バス                                   |                                     |               |
| 凡例                | ✓:選択中 ○:予約可 ×:予<br>予約したい時間の ○ をクリック<br>い。 | 約不可 -:予約受付期間外<br>して、 ✔ に変わったら「予約する」 | 」ポタンを押下してくださ  |
| 予約枠名 08           | :00 09:00 10:00                           | 11:00 12:00                         | 0 14:00 15:00 |
| 令和5年度草津市福祉バス -    |                                           | 0                                   |               |
|                   |                                           |                                     |               |
| ¦ ⑦「○」をクリック       | ^ して、「 √ 」に変わっ                            | たら「予約する」を押                          | してください。       |

次のページへ続きます

| ⑧「説明事項」、「         | 利用規約」をご確認の上                                                                                                    | 、下部「同意する」                                                                                                    | を押してください。                                          |  |
|-------------------|----------------------------------------------------------------------------------------------------|----------------------------------------------------------------------------------------------------|----------------------------------------------------|--|
|                   |                                                                                                    |                                                                                                    |                                                    |  |
| <b>Q</b> 手続き選択をする | メールアドレスの確認                                                                                                    | ● 内容を入力する                                                                                                    | 📢 予約をする                                            |  |
| 手続き説明             |                                                                                                    |                                                                                                    |                                                    |  |
|                   | 下記の内容を必ず                                                                                                    | お読みください。                                                                                                    |                                                    |  |
| 手続き名              | R5_福祉バス仮予約                                                                                                    |                                                                                                    |                                                    |  |
| 說明                | <ul> <li>【注意】この手続きは日程の仮予</li> <li>【福祉バス】ご利用までの流れ</li> <li>1.日程の仮予約を行います。</li> <li>(このお申込みです)</li> <li>2.健康福祉政策課窓口にて申込ます。</li> <li>【ご利用の20日前までに提出が必</li> <li>※申込書の提出がない場合はキャ</li> <li>※お急ぎの日程でのご予約・申込あります。健康福祉政策課へご連続</li> </ul> | 約手続きであり、利用申込申請が別<br>書をお渡ししますので、必要事項記<br>要です。]<br>ンセル扱いになります。<br>申請の場合、ご予約希望日がシステ<br>络 (電話番号:077-561-2360) をま | 途必要です。<br>載の上ご提出をお願いしま<br>*ム上で選択できないことが<br>5願いします。 |  |

| 受付時期 | 2023年10月6日11時00分~ |
|------|-------------------|
|      |                   |

| 間い合わせ先  | 健康福祉政策課                         |
|---------|---------------------------------|
| 電話番号    | 077-561-2360                    |
| FAX番号   | 077-561-2482                    |
| メールアドレス | kenkofukushi@city.kusatsu.lg.jp |

#### <利用規約>

| 草津市電子申請サービス(電子申請システム)利用規約                                                                                                    | - |
|----------------------------------------------------------------------------------------------------|---|
| 1 目的                                                                                                    |   |
|                                                                                                    |   |
| この規約は、草津市電子申請サービス(電子申請システム)(以下「本サービス」といいます。)を利用して草津市(以下「構成団体」とい<br>います。)に対し、インターネットを通じて申請・届出及び講座・イベント申込みを行う場合の手続きについて必要な事項を定めるものです。 |   |
|                                                                                                    |   |
| <ol> <li>利用規約の同意</li> </ol>                                                                                                    |   |
| 本サービスを利用して申請・届出等手続を行うためには、この規約に同意していただくことが必要です。このことを前提に、構成団体は本サ<br>ービスを提供します。本サービスをご利用された方は、この規約に同意されたものとみなします。何らかの理由によりこの規約に同意すること |   |
| ができない場合は、本サービスをご利用いただくことができません。なお、閲覧のみについても、この規約に同意されたものとみなします。                                                                     | Ŧ |
|                                                                                                    |   |

「同意する」ボタンをクリックすることにより、この説明に同意いただけたものとみなします。

上記をご理解いただけましたら、同意して進んでください。

|   | 上記をご理解いただ | りましたら、问思し | て進んでくたさい。 |  |
|---|-----------|-----------|-----------|--|
| < | 時間選択へ戻る   |           | 同意する      |  |
|   |           |           |           |  |

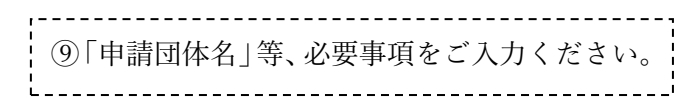

予約手続き

| <b>Q</b> 手続き選択をする | メールアドレスの確認 | 内容を入力する | 🐳 予約をする |
|-------------------|------------|---------|---------|
| 過去の申込から入力値を自動設定する |            |         |         |
| 予約                |            |         |         |

| 選択中の手続き名: R5_福祉バス仮予約 | 問合せ先 +開く |
|----------------------|----------|
|                      |          |

#### 仮予約 2023年10月10日(火)13時00分まで有効

申込完了まで時間が必要な場合は、画面右横の「操作時間を延長する」メニューの「延長する」ボタンをクリックしてください。

| 予約情報      | 変更する                                         |
|-----------|----------------------------------------------|
| 予約施設      | 草津市福祉バス                                      |
| 予約日時と予約対象 | 2023年11月01日(水)<br>08時30分~17時00分 令和5年度草津市福祉バス |

| 申請団体名を入力してください。 必須               |
|----------------------------------|
|                                  |
| 代表者氏名を入力してください。 必須               |
| 申請団体の体表者氏名を入力してください。             |
| 氏: 名:                            |
| 電話番号を入力してください。                   |
| 電話番号                             |
| 利用目的または理由を選択してください。              |
| 障害児者もしくは高齢者の社会参加<br>研修・福祉活動<br>▼ |
| リフト付バス                           |
|                                  |

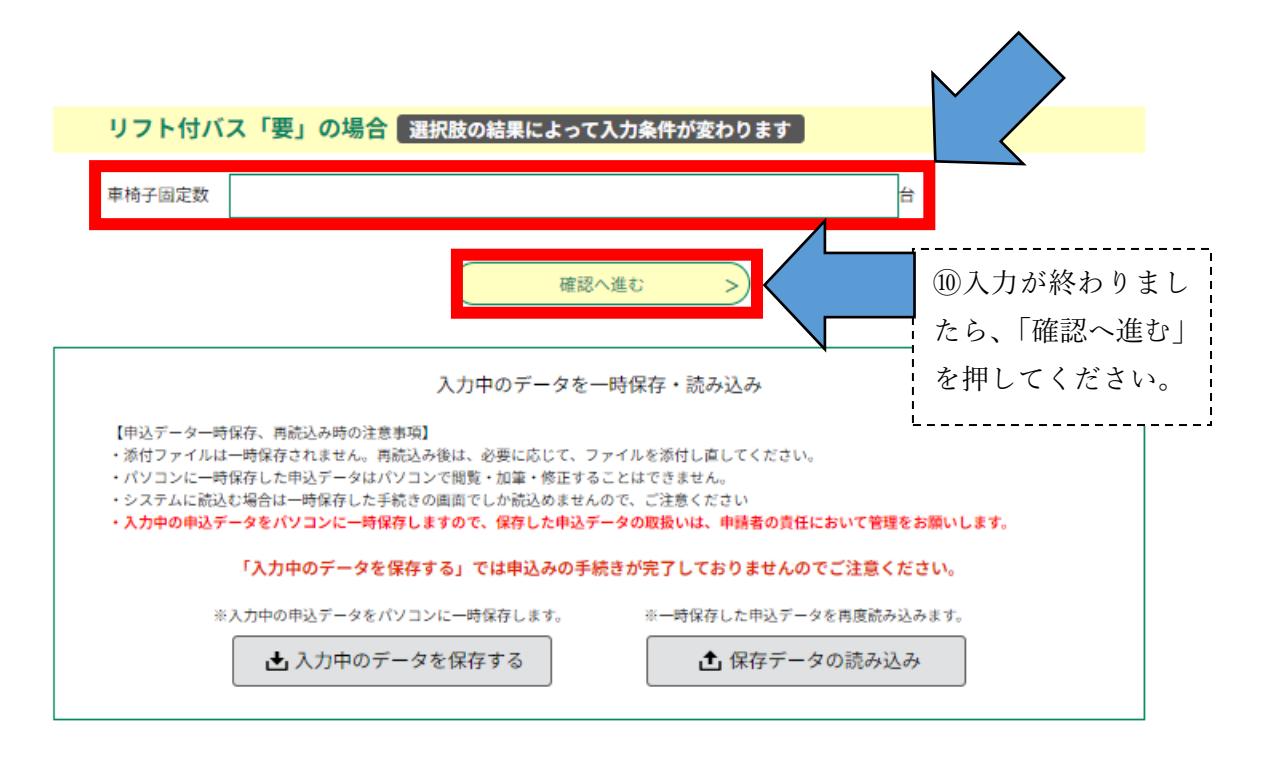

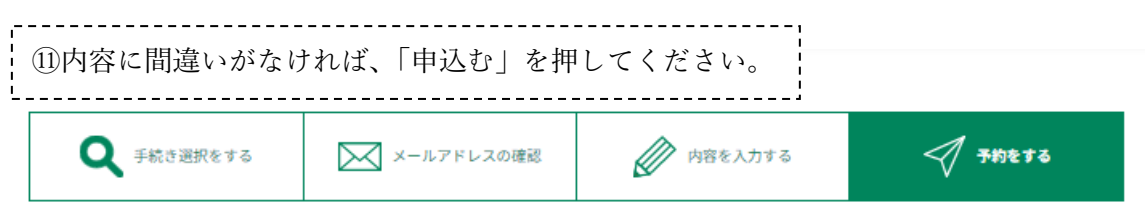

### 予約確認

## まだ予約は完了していません。

※下記内容でよろしければ「申込む」ボタンを、修正する場合は「入力へ戻る」ボタンを押してください。

R5\_福祉バス仮予約

| 予約情報                          |                                              |  |  |
|-------------------------------|----------------------------------------------|--|--|
| 予約施設                          | 草津市福祉バス                                      |  |  |
| 予約日時と予約対象                     | 2023年11月01日(水)<br>08時30分~17時00分 令和5年度草津市福祉バス |  |  |
| 申請団体名                         |                                              |  |  |
| 代表者氏名                         |                                              |  |  |
| 電話番号                          |                                              |  |  |
| 利用目的および理由                     |                                              |  |  |
| リフト付バス                        |                                              |  |  |
| リフト付バス「要」の場合                  |                                              |  |  |
| <         入力へ戻る         申込む > |                                              |  |  |

| 予約手続き             |            |           |      |  |  |  |
|-------------------|------------|-----------|------|--|--|--|
| <b>Q</b> 手続き選択をする | メールアドレスの確認 | ● 内容を入力する | nter |  |  |  |
|                   |            |           |      |  |  |  |
| 予約完了              |            |           |      |  |  |  |

仮予約を受付ました。 内容を確認後、担当者より連絡させていただきます。

| 予約が完了しました。              |                                 |  |  |  |
|-------------------------|---------------------------------|--|--|--|
|                         | 下記の予約番号を記載したメールを送信しました。         |  |  |  |
|                         | 【ご注意ください】予約は確定しておりません。          |  |  |  |
| 担当者が確認後、別途メールにてご連絡致します。 |                                 |  |  |  |
|                         | メールアドレスか誤っていたり、フイルダ等を設定されている場合、 |  |  |  |
|                         | スールが溜がない可能性がこといます。              |  |  |  |
|                         |                                 |  |  |  |
| 予約番号                    | 20230000…                       |  |  |  |
| 予約番号は、今後申込              | 状況を確認する際に必要となる大切な番号です。          |  |  |  |
| 甲込状況は、利用者ログ             | クインを行い 予約内容照会から確認して下さい。         |  |  |  |

なお、内容に不備がある場合は別途メール、または、お電話にてご連絡を差し上げる事があります。

|                     | (< 一覧へ戻 | a        |       |
|---------------------|---------|----------|-------|
| ⑫予約完了で <sup>、</sup> | す。予約番号の | りお控えをお願い | ヽします。 |

(2)予約手続きの説明はこれで終わりです。